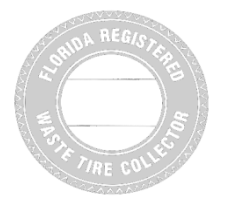

# FAQs for Registering Online WASTE TIRE COLLECTOR

## **Registering On Line**

- Submit your Waste Tire Collector Registration and payment online. To complete your registration online, go to the DEP Business Portal website at <a href="http://www.fldepportal.com/go/apply-getlicensed/">http://www.fldepportal.com/go/apply-getlicensed/</a>
- If you have ever registered as a waste tire collector, you are considered a renewal.
- If you have <u>never registered</u> as a waste tire collector, you are considered a new registration.
- If you have submitted your 2017 registration and are requesting <u>additional decals</u>, you will need to submit a written request and payment by mail.

## Looking Up Your Facility ID

Once you have registered to use the portal, you may begin the Waste Tire Collector Registration. If you are renewing your registration you may look up your Facility ID on the Business Information screen.

| Authorization Process Help Abo   | ut                                           |
|----------------------------------|----------------------------------------------|
| Business Information WACS ID : * |                                              |
| Click here to lookup your Faci   | lity ID 🔶                                    |
| [                                | Go Back to Previous Step Search and Continue |

The list is sorted by County, then Facility/Business Name.

## **Entering City and Zip Codes**

If you get an error about an invalid city, zip, or state combination, try typing out the city (no abbreviations). For example: Ft. Lauderdale should be entered Fort Lauderdale.

## Scanning and Uploading your Vehicle Registration(s)

Most multi-function copier/printers have a scan function.

- a) Place the registration face down on the scanner, and press the scan button.
- b) An image should display on your screen.
- c) Save the image of the registration to your computer, so you can find it later.
- d) When you are ready to upload the vehicle registration on the portal, click Browse...

| When you click the Browse button you will be prompted to navigate to where on your computer the images of the registrations have been saved from your scanner. Once you click on the file to populate the path to it, the upload process will start to save your registration records in our date Acceptable file types are: doc, docx, jpeg, glf, bmp, png, tiff, and pdf. Please note that all files ha size limitation of 2MB. Vehicle Information : 2000 - ISU - BT - FL - 1158 |                                                                                                    |                                                                                                    |
|----------------------------------------------------------------------------------------------------|----------------------------------------------------------------------------------------------------|----------------------------------------------------------------------------------------------------|
| Acceptable file types are: doc, docx, jpeg, gif, bmp, png, tiff, and pdf. Please note that all files h<br>a size limitation of 2MB.<br>Vehicle Information : 2000 - ISU - BT - FL - 1158                                                                                                    | When you click the Browse button you<br>images of the registrations have been<br>populate the path to it, the upload pro | will be prompted to navigate to where on your computer the<br>saved from your scanner. Once you click on the file to<br>ocess will start to save your registration records in our data. |
| Vehicle Registration Uploads<br>Vehicle Information : 2000 - ISU - BT - FL - 1158                                                                                                    | Acceptable file types are: doc, docx, jp<br>a size limitation of 2MB.                                                    | beg, glf, bmp, png, tiff, and pdf. Please note that all files have                                                                                                    |
| Colort File to Helend - *                                                                                                    | Vehicle Registration Uploads<br>Vehicle Information :                                                                    | 2000 - ISU - BT - FL - 1158                                                                                                    |
| Browse.                                                                                                    | Select File to Upload : *                                                                                                | Browse                                                                                                    |

- e) Navigate to the file of your vehicle registration.
- f) Once it has uploaded, click Continue.